# Illinois Institute of Technology/Online Payment Guide

Access the online system through the Illinois Tech Portal. Log in to the portal, and search for the **"Manage My Account"** Tool. This will open the secure online system in a new window.

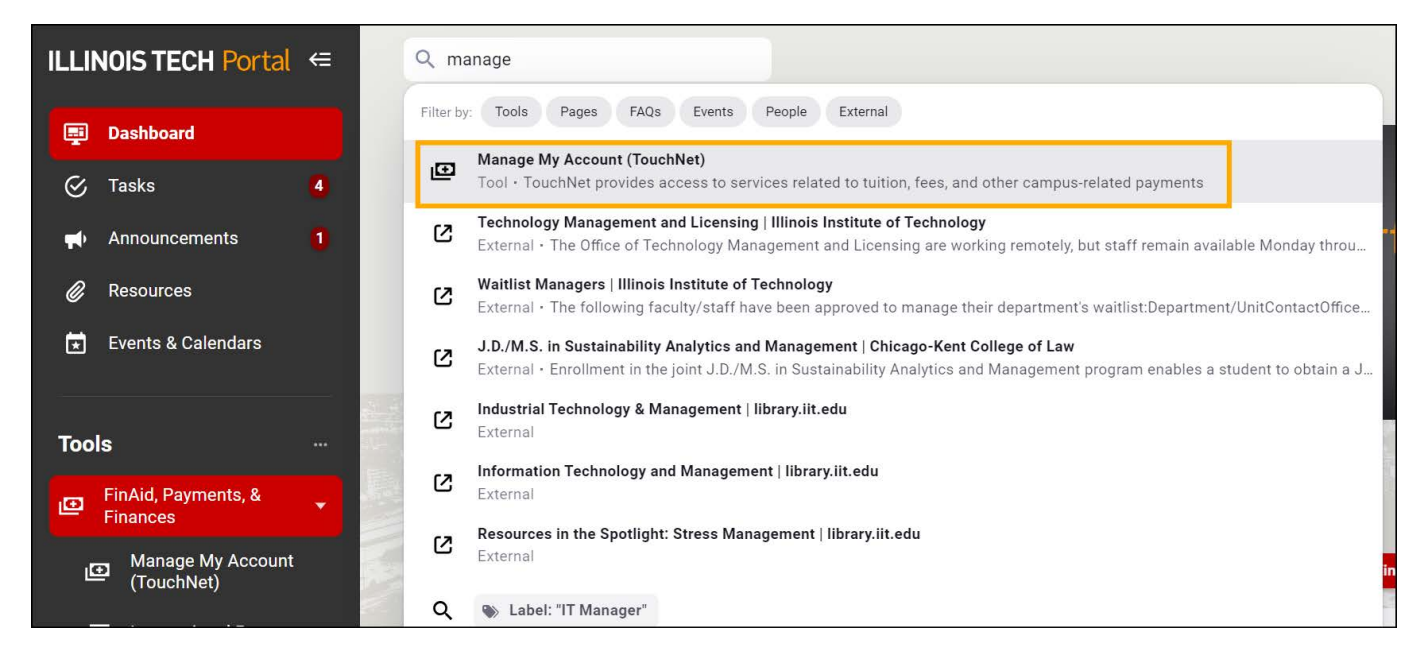

#### Click on the Make Payment Tab from the top menu.

| 🖀 My Account Make Payment Payment Plans                                                                                                    | Deposits Refunds Help                                                                                                    |                                                                                                    |                         |
|----------------------------------------------------------------------------------------------------|----------------------------------------------------------------------------------------------------|----------------------------------------------------------------------------------------------------|-------------------------|
| Announcement                                                                                                    | Student Account                                                                                                    | ID: xxxxx6321                                                                                                    | My Profile Setup        |
| To students receiving an emergency relief grant as<br>authorized under the CARES act: Your aid will first be<br>disburse to your student account where it may briefly                                                    | Balance                                                                                                    | \$3,492.48                                                                                                    | Authorized Users        |
| appear to reduce any existing account balances. However, it<br>will be released to you in full to provide direct assistance.                                                                                             |                                                                                                    | View ACUTARY MIDACE OPTIMENT                                                                                                    | Personal Profile        |
| The due date for summer 2020 tuition & fees is <b>June 8</b> , <b>2020</b>                                                                                                    | Statements                                                                                                    |                                                                                                    | Payment Profile         |
| The deadline for submitting Third Party Sponsor Financial<br>Guarantee letters is <b>June 8</b> , <b>2020</b>                                                                                                    | Your latest eBill Statement<br>(5/1/17) Statement : \$3,492.48                                                                                                    | View Statements                                                                                                    |                         |
| Payments can be made online by electronic check using<br>your bank routing and account number, or by credit card.                                                                                                    |                                                                                                    |                                                                                                    | Security Settings       |
| Prease note that our processor charges a nonrerundable<br>credit card transaction fee of <b>2.85%</b><br>To avoid paying credit card transaction fees you can make<br>payment by electronic check using your checking or |                                                                                                    |                                                                                                    | Consents and Agreements |
| savings account information.<br>International payments including wire transfers                                                                                                    |                                                                                                    |                                                                                                    | Electronic Refunds      |
| Housing/Meal Plan Charge<br>For questions about your housing/meal plan charges,<br>contact Resident and Greek Life housing@iit.edu or                                                                                    |                                                                                                    |                                                                                                    | Term Balances           |
| 💏 My Account Make Payment Plans Deposits Refunds Help                                                                                                    | Account Payment                                                                                                    |                                                                                                    | My Profile              |
|                                                                                                    | Account Payment                                                                                                    |                                                                                                    |                         |
|                                                                                                    | Payment Date 7/9/20                                                                                                    |                                                                                                    |                         |
|                                                                                                    | <ul> <li>Additional items only</li> </ul>                                                                                                    |                                                                                                    |                         |
|                                                                                                    | Current account balance                                                                                                    | \$3,492.48 3,492.48                                                                                                    |                         |
|                                                                                                    | Amount due     Pay by term                                                                                                    | 33/492.40 3,4%649                                                                                                    |                         |
|                                                                                                    | Spring 2017                                                                                                    | \$3,492.48 3,492.48                                                                                                    |                         |
|                                                                                                    | The items listed on this page can be added to your payment as purchases<br>account.                                                                                                    | . If an item allows you to choose "Pay Later", its charges will be added to your                                                                                                    |                         |
|                                                                                                    | Additional Items                                                                                                    |                                                                                                    |                         |
|                                                                                                    | UMII Scholarship Fer Payment du<br>The United Minds Impiring Innovation (UMII) scholarship fere supports an<br>based scholarship for Unidergraduate undocumented States Hold are<br>federal frauncial ad (XHSA). This option is scholarship fere was passed through<br>the scholarship of the scholarship. All donations are tax-deductible.<br>https://alumniit.edu/umii-scholarship.All donations are tax-deductible. | e now 54.50 <u>e 0</u> <u>+ 55.000</u><br>argicultatori<br>anglote for<br>anglote for |                         |
|                                                                                                    |                                                                                                    | Additional Item Total: \$0.00<br>Payment Total: \$0.00                                                                                                    |                         |
|                                                                                                    | Personal Note                                                                                                    |                                                                                                    |                         |

# Illinois Institute of Technology/Online Payment Guide

Enter Payment Amount or Pay by Term, enter payment date, and then click Continue.

| My Account Make Payment Payment Plans Deposits Refunds | Нар                                                                                                    |  |
|--------------------------------------------------------|----------------------------------------------------------------------------------------------------|--|
|                                                        | Account Payment                                                                                                    |  |
|                                                        | s c c                                                                                                    |  |
|                                                        | Amount Method Confirmation Receipt                                                                                                    |  |
|                                                        | Payment Date 7/1/20                                                                                                    |  |
|                                                        | O Additional Items only                                                                                                    |  |
|                                                        | O Current account balance \$3,492.48 3,492.48                                                                                                    |  |
|                                                        | Amount due 35,4%248 3,682,46                                                                                                    |  |
|                                                        | Spring 2017 \$3,492.48                                                                                                    |  |
|                                                        | The items listed on this page can be added to your payment as purchases. If an item allows you to choose "Yay Later", its charges will be added to your account.                                                                                                    |  |
|                                                        | UMII Scholarship Fee Payment due now \$4.50 - 0 + \$0.00                                                                                                    |  |
|                                                        | The Linkel Almobi seguing lenewaters (UMI) advantable for supporter an exploitation-<br>hander chronish for undergradent undowneet and structure down as kellphafer for<br>federal financial del (HASA). This get-in: scholaring the save spread through an GA,<br>referendem for proposed to undergradent students in the upport grad SDE electrons. Typus with<br>to choose more to this institute, places with HUMI Scholaring dostantion website at<br>https://linkel.indoubinie.indoubing.di disautoria attra electrons. |  |
|                                                        | Additional Item Total: \$0.00                                                                                                    |  |
|                                                        | Partonal Note                                                                                                    |  |
|                                                        | Continue                                                                                                    |  |
|                                                        |                                                                                                    |  |

### Select a Payment Method

Payments can be made by credit card or checking account. A 2.85% convenience fee applies to all <u>credit card</u> transaction. There is no fee for payments made with a checking account. After method selection, complete all required fields and then click Select.

*Please note: You will not be charged until you have reached the payment confirmation screen and submitted your payment.* 

*If you selected: New Electronic Check (checking account): Enter all required fields – use Routing Number Example to enter account information!* 

| Your Name<br>1234 Main St.<br>Any Town, USA 12345 | Date           | 2 1234       |
|---------------------------------------------------|----------------|--------------|
| Pay To The<br>Order Of                            |                | \$           |
|                                                   |                | DOLLARS      |
| Your Bank Name                                    |                |              |
| Address of Your Bank<br>Any Town, USA 12345       |                | A.           |
| For                                               |                |              |
| 123456789                                         | 000123456789   | 1234         |
|                                                   |                |              |
| Routing Number                                    | Account Number | Check Number |
|                                                   |                | DO NOT USE   |

#### Please enter your banking information as shown in the example above.

- Routing number always comes first and is exactly 9 digits.
- Account number varies in length. May appear before or after the check number. Include any leading zeros, but omit spaces and non-numeric characters.
- Check number is not needed. Do not include the check number.

It is important to enter your banking account information accurately, or your payment cannot be successfully completed. If you have questions, please contact your bank.

DO NOT enter your debit card number.